## **Employee Self Service (ESS) User Reference Guide**

Table of Contents:

- I. First Time Logging In
- II. Enabling 2-Factor Authentication
- III. Personal Data
- IV. <u>Add Competence</u> i. IMPORTANT Notes
- V. <u>Competence Requirement</u>

Annex -1 Competence Code Reference

**NOTE:** Preferably use a **LAPTOP** when available for convenience. **SMART PHONE** can also be used but in **landscape** mode for the site to display properly.

## I. First Time Logging In:

- 1. Go to <u>https://ess.hoegh.com/</u> (Copy paste)
- a. Alternative site link: https://ess.hoegh.com/Login/Login.aspx?ReturnUrl=%2Fdefault.aspx
- 2. You will be directed to the login page below:

| ×OCS                                       |  |
|--------------------------------------------|--|
| User Login                                 |  |
| Password:                                  |  |
| Remember me                                |  |
| Log in<br>Forgot password?                 |  |
| Version: 2.15.6 © Mintra Trainingportal AS |  |

- 3. Username is "H + Employee Number" (e.g., H10414)
- 4. Then click the forgot password.
- 5. This will prompt you **"Do you want to request a new password?".** Click **"Ok**". This will send a reset password link to your registered email address. (Clarify this first with us if you have multiple email addresses)
- 6. Click the link to reset/assign a new password.
- 7. Type in your new password and type again to confirm.
- 8. Click Ok to change password.
- 9. Then login with your username and new password.

#### II. Enabling 2-Factor Authentication

To increase account security, 2-factor authentication should be enabled. This feature sends a code to you (email or google authentication app) each time you log in.

1. On the upper right hand, click your name on the upper right. Then click "Profile".

| <u>lıl</u> ? | ☑ ≮ | H12405 (Testing, Frankie) 🔻 |
|--------------|-----|-----------------------------|
|              |     | 🛃 Act as user               |
|              | (   | Profile                     |
|              |     | <b>ധ</b> Logout             |
|              |     |                             |

2. At the bottom page you will see "Two factor login". Check the "Enable two factor authentications". box.

| ail and Google Auth  | entication (2FA), 2FA must first be individual activated<br>enticator, SMS is only available if there is a valid ag | 3. Then at least one authentication method mu<br>reement for SMS sending. If email is used, a va | ist be verified. 3 different methods are available; SMS, e-<br>ilid email address is assumed. |
|----------------------|----------------------------------------------------------------------------------------------------|--------------------------------------------------------------------------------------------------|-----------------------------------------------------------------------------------------------|
| Enable two factor at | uthentication                                                                                                    |                                                                                                  |                                                                                               |
| mail address         | CAERV@hoegh.com                                                                                                    | Verified                                                                                         | Verify email                                                                                  |
|                      | Enable Google authentication                                                                                        |                                                                                                  |                                                                                               |

3. You can either select **Email** verification or **Google authentication** (Google authentication requires you to download the app on your smartphone)

| mail and Google Authen | entication (2FA), 2FA must first be individual activation (2FA), 2FA must first be individual activation (2FA), 2FA | agreement for SMS sending. If email is used, | a valid email address is assumed. |
|------------------------|----------------------------------------------------------------------------------------------------|----------------------------------------------|-----------------------------------|
| Enable two factor au   | Ithentication                                                                                                    |                                              |                                   |
| Email address          | CAEPWOhneshimm                                                                                                    | Verified                                     | Verify email                      |
| (                      | Enable Google authentication                                                                                        |                                              |                                   |

4. For EMAIL, click the "Verify email" button. A verification email will be sent to your email address registered.

| Two factor login                               |                                                                                                    |                                                                                              |                                                                                               |
|------------------------------------------------|----------------------------------------------------------------------------------------------------|----------------------------------------------------------------------------------------------|-----------------------------------------------------------------------------------------------|
| To use 2-factor auther<br>mail and Google Auth | ntication (2FA), 2FA must first be individual activated<br>enticator. SMS is only available if there is a valid agr | Then at least one authentication method mo<br>eement for SMS sending. If email is used, a va | ust be verified. 3 different methods are available; SMS, e-<br>ilid email address is assumed. |
| Enable two factor au                           | uthentication                                                                                                    | ion email is sent                                                                            |                                                                                               |
| Email address                                  | CAERV@hoegh.com                                                                                                    | Verified                                                                                     | Verify email                                                                                  |
|                                                | Enable Google authentication                                                                                        |                                                                                              |                                                                                               |

5. You will receive the following link. Once you click the link, account will be verified.

| Confirm your account                                                                                                    | ← Reply 《 Reply All → Forward ····               |
|----------------------------------------------------------------------------------------------------|--------------------------------------------------|
| To V Carlos Miguel Tolentino Ervite                                                                                                    | Tue 6/22/2021 9:57 AM                            |
| Please confirm your account by clicking <a href="http://ess.hoegh.com/Account/VerifyEmailAddress.aspx?&lt;br&gt;codeKey=7peN7NP7tTNmps8tol94wxkq0VeRINwffyL8nuZalWzl3tqRwFglbW1oaa3DPYc%2FkATNkH3Pc0%2F95XK&lt;br&gt;2FLDskciTzSR5cmidPdyM6ptD%2FULkJWqdEERS2idPSOmdCs%3D&amp;userId=H12405">here</a> . | 8aHahjog0g1Kstk9aKJTbZPvTQngYDPuLISjrNtjCDBJ%2B% |
| ESS -                                                                                                    |                                                  |
|                                                                                                    |                                                  |
| Email address verified                                                                                                    |                                                  |
|                                                                                                    |                                                  |
|                                                                                                    |                                                  |
|                                                                                                    |                                                  |

6. OTP (One Time Password) will be required when logging in. This will be sent to your email.

\_\_\_\_\_

7. For GOOGLE Authentication, download the app. on Google Play store or Apple store.

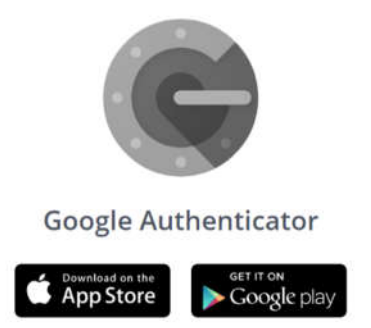

8. Click the "Enable Google Authentication" button. Then a QR code will be displayed. Scan this using the Google Authenticator App.

| Google authentication |                                                                                                    |
|-----------------------|----------------------------------------------------------------------------------------------------|
|                       | To use Google authentication, a authentication app must be installed on phone. Different authentication apps are available, below are links to some,<br>others could be used also. From the app, scan the QR-code, and verify with a code.<br>• For iOS: Google Authenticator on iTunes App Store 🖸<br>• For Android: Google Authenticator on Google Play 🖸<br>• For Windows Phone: Authenticator on Windows Phone App Store 🗗 |
| Code:                 | Submit                                                                                                    |

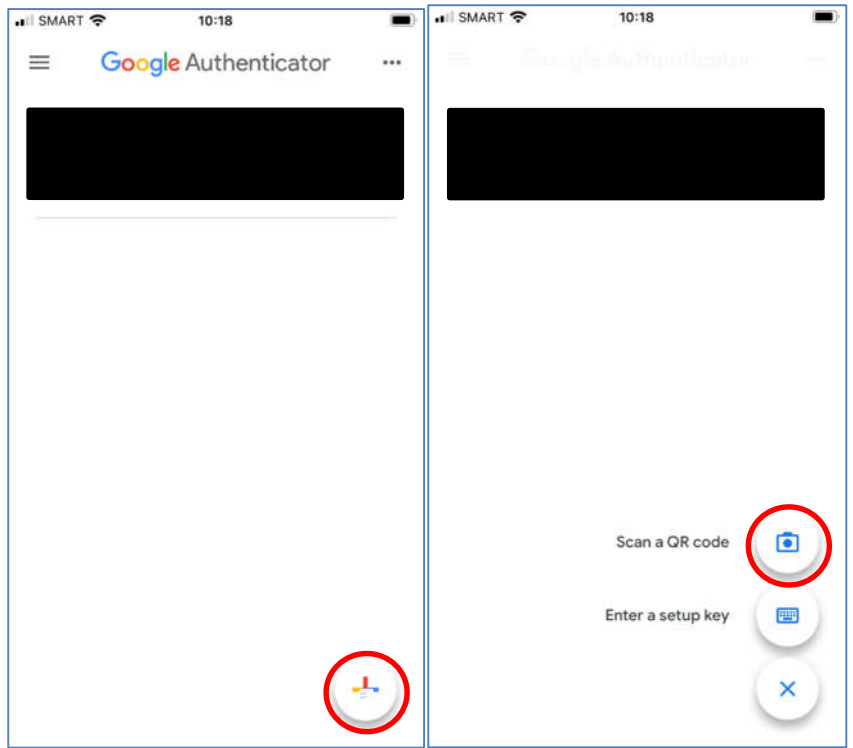

9. It will then be added to your google authenticator home page. The code displayed will be required when logging in (like an OTP).

|   | 🚛 SMART 🗢   | 10:23             |                |
|---|-------------|-------------------|----------------|
|   | ≡ Goo       | ogle Authentica   | ator …         |
|   | OCS+HR+Sel  | IfService (PHCTE) |                |
|   |             |                   |                |
|   | C S HP Salf | Service (H1240E)  |                |
| ( | 003 (       | 770               |                |
|   | 1150        | 577               |                |
|   |             |                   |                |
|   |             |                   |                |
|   |             |                   |                |
|   |             |                   |                |
|   |             |                   |                |
|   |             |                   |                |
|   |             |                   | $(\mathbf{+})$ |
|   |             |                   | $\bigcirc$     |

#### III. Personal Data

In Personal Data, you can update your personal information (e.g., address, contact numbers, email address, Passport, etc.)

1. Hover the mouse over the "ESS" in the upper right. Then click "Personal Data"

| Welc          |
|---------------|
| In thi<br>Tas |

2. To edit the details, click the "Edit" button. Editable fields will appear in white (Contact Info). Fields in gray are not editable. Should there be any need for correction in the gray fields, coordinate this with HFSP Crew Support Systems.

| Person  | Contact info | Competence                   | Emp. history       | Payslip | Passport |
|---------|--------------|------------------------------|--------------------|---------|----------|
| Address |              |                              |                    |         |          |
| Address |              | 123 Dasmarina<br>cavite city | s village          |         |          |
| Country |              | Philippines                  |                    |         |          |
| Airport |              | Manila [Ninov A              | nuino Internationa | i       |          |

3. Once you are done editing/updating your personal info, click "Save"

| <b>10.</b> 12405    | F               | Person Testing, Fra | nkie    |          |
|---------------------|-----------------|---------------------|---------|----------|
| Save Cancel         |                 |                     |         |          |
| Person Contact info | Competence      | Emp. history        | Payslip | Passport |
| Address             |                 |                     |         |          |
| Address             |                 |                     |         |          |
| Country             | Philippines     |                     |         |          |
| Airport             | Manila [Ninov A | quino Internationa  | i       |          |

Note: Passport and Seamans book is updated through "Add Competence" function

FFF .....

### IV.

Add Competence Add competence is a feature in ESS used to encode and upload your certificates & documents without the need to go to the office.

1. Hover the mouse over the "ESS" in the upper right. Then click "Add competence"

| Activities<br>Activity request<br>Competence re<br>Own competen<br>Welc<br>Add competence | q.<br>ce<br>system of Höegh Autoliners                         |                                    |
|-------------------------------------------------------------------------------------------|----------------------------------------------------------------|------------------------------------|
| In this system you may<br>Tasks waiting for app                                           | update your file with Höegh with updated contact det.<br>roval | ails, certificates, training and p |
| Task                                                                                      | Action                                                         | S                                  |
| Competense reques                                                                         | t Register Competence request                                  | S                                  |
| Ҟ ess 🝷                                                                                   |                                                                |                                    |
| ESS -                                                                                     | <b>Person</b> Testing, Frankie                                 | Positio                            |
| npno. 12405                                                                               | <b>Person</b> Testing, Frankie                                 | Positio                            |
| ESS T<br>npno. 12405<br>New request<br>Workflow comment                                   | Person Testing, Frankie                                        | Positio                            |
| ESS                                                                                       | Person Testing, Frankie                                        | Positio                            |
| ESS                                                                                       | Person Testing, Frankie                                        | Positio                            |
| ESS                                                                                       | Person Testing, Frankie                                        | Positio                            |
| ESS                                                                                       | Person Testing, Frankie                                        | Positio                            |
| ESS                                                                                       | Person Testing, Frankie                                        | Positio                            |

3. "Add a comment for the request" window will pop out. Write what is the nature of the request (what document/s are you trying to upload). Then click "**Add request**". (No limit on characters)

| Add a comment for the request | ×                                              |
|-------------------------------|------------------------------------------------|
| Request comment:              |                                                |
|                               |                                                |
|                               |                                                |
|                               | Add request Cancel                             |
|                               |                                                |
|                               |                                                |
|                               | Add a comment for the request Request comment: |

4. Then click "Add Competence"

| New request     BT   Current status:   Change status to:   Status comment:   BT     Save     Add competence   | no. 12405              | Person Testing, Frankie               | Position Co |
|----------------------------------------------------------------------------------------------------|------------------------|---------------------------------------|-------------|
| BT<br>Current status: Started (Register Competence request)<br>Change status to: BT<br>Save<br>Add competence | New request            |                                       |             |
| Current status:     Started (Register Competence request)       Status comment:     BT                        | BT                     |                                       |             |
| Change status to:<br>Status comment:<br>Save<br>Add competence                                                | Current status:        | Started (Register Competence request) |             |
| Save                                                                                                    | Change status to:      |                                       |             |
| Save<br>Add competence                                                                                        | Status comment:        | вт                                    |             |
| Add competence                                                                                                |                        |                                       |             |
| Add competence                                                                                                |                        |                                       |             |
| Add competence                                                                                                | Save                   |                                       |             |
| Add competence                                                                                                | Save                   |                                       |             |
|                                                                                                    | Save                   |                                       |             |
|                                                                                                    | Save<br>Add competence |                                       |             |
|                                                                                                    | Save                   |                                       |             |
|                                                                                                    | Save                   |                                       |             |
|                                                                                                    | Save                   |                                       |             |
|                                                                                                    | Save                   |                                       |             |
|                                                                                                    | Save                   |                                       |             |
|                                                                                                    | Add competence         |                                       |             |

8

5. Add/Edit Competence window will pop up. Fill in the correct "Competence Type", "Competence Group" and "Competence". Code Guide see Annex 1.

| 👯 ESS             | *                           |                                  | III ? H12405 (Testing, Fi | ankie) * |
|-------------------|-----------------------------|----------------------------------|---------------------------|----------|
| mpno. 1240        | Add/Edit Competence request |                                  | ~~                        |          |
|                   | Competence type             | Please select type of competence | <b>v</b> ]                |          |
| New req           | Competence group            | Please select Competence Group   | ~                         |          |
| BT                | Competence                  | Please select Competence         | ×                         |          |
| Current<br>Change |                             |                                  | Save Cancel               | ÷        |
| Status d          | omment: 87                  |                                  |                           |          |
| Save              |                             |                                  |                           |          |
| Add com           | petence                     |                                  |                           |          |
|                   |                             |                                  |                           |          |
|                   |                             |                                  |                           |          |
|                   |                             |                                  |                           |          |
|                   |                             |                                  |                           |          |
|                   |                             |                                  |                           |          |
|                   |                             |                                  |                           |          |

- 6. After entering "Competence", wait for the window to refresh to show additional fields (ref. below). Here you can edit the other details. Please ONLY fill out the following:
  - a. FOR CERTIFICATES,
    - i. valid from
      - ii. valid to
      - iii. certificate number.
    - iv. Country of issue
    - v. Attachment (PDF)
  - b. FOR COURSE DIPLOMA
    - i. valid from
    - ii. valid to
    - iii. certificate number.
    - iv. Attachment (PDF)
  - c. FOR QUALIFICATION
    - i. Valid from
    - ii. Valid to (SSS Loans)
    - iii. Grade (SSS Loans)
    - iv. Attachment (PDF)
- 7. Take note that the "Attachment" will be initially greyed out. Click SAVE first.

| Add/Edit Competence requi | st                                               |      |
|---------------------------|--------------------------------------------------|------|
| and see an descent side   |                                                  |      |
| Competence type           | Centrificate                                     |      |
| Compétence group          | Engine                                           | •    |
| Compétence                | Chief Evolvour Cer: STCW & III/2 (CHENG)         | 2    |
| Valid from/to             |                                                  |      |
| Renewed                   |                                                  |      |
| Certificate no            |                                                  |      |
| Country of Essue          |                                                  |      |
| fains by                  |                                                  | ۵    |
| Comments                  |                                                  |      |
| awachman                  |                                                  |      |
|                           | The file chosen Sawa and edit to add attactment. | 6    |
|                           |                                                  | Save |
|                           |                                                  | Sav  |
|                           |                                                  |      |
|                           |                                                  |      |

8. The click the pencil icon (

|                                              | 1             | Person Tel | sting, Fra | inkie                  | Positio       | n Cook Train | ee       |                     | Company      | HFSP, BE    | RL       |       |          |       |
|----------------------------------------------|---------------|------------|------------|------------------------|---------------|--------------|----------|---------------------|--------------|-------------|----------|-------|----------|-------|
| New request                                  |               |            |            |                        |               |              |          |                     |              |             |          |       |          |       |
| SAMPLE ADD C                                 | OMPETEN       | ICE        |            |                        |               |              |          |                     |              |             |          |       |          |       |
| Current status:                              |               | Starter    | d (Regist  | er Competence request) |               |              |          |                     |              |             |          |       |          |       |
| Change status to                             | 9;            |            |            |                        |               |              |          |                     |              |             |          |       |          | ~     |
| Status comment:                              |               | SAMP       | LE ADD     | COMPETENCE             |               |              |          |                     |              |             |          |       |          |       |
|                                              |               |            |            |                        |               |              |          |                     |              |             |          |       |          |       |
| Add competence<br>Certificate requ           | uests         |            |            |                        | 1 control     |              |          | 1211111             |              | (Lana)      |          |       |          |       |
| Add competence<br>Certificate requ<br>Status | uests<br>Type | Group      | Code       | Certificate            | Valid<br>from | Renewed      | Valid to | Country of<br>Issue | 1ssued<br>by | Cert.<br>no | Comments | Grade | Language | Exist |

 Then you can ADD the attachment. This only applies to the FIRST certificate request. All certificates added after, you'll be able to add the attachment immediately. Then click "Save" NOTE: Make sure to SIGN your COPs and COCs prior uploading.

| Competence type  | Certificate                                        | ~ |
|------------------|----------------------------------------------------|---|
| Competence group | Deck                                               | ~ |
| Competence       | Chief Officer Certificate, STCW sec A-II/2 (CHOFF) | ~ |
| valid from/to    | <b>*</b>                                           |   |
| Renewed          |                                                    |   |
| Certificate no   |                                                    |   |
| Country of Issue | ~ ~                                                |   |
| issue by         |                                                    | ~ |
| Comments         |                                                    |   |
| Attachment       | Change Ble No Ble chorses                          |   |

10. You can **EDIT** the certificates you've uploaded by clicking the **pencil icon** at the left side of the document after saving should you need to correct them.

| Curre          | ent status:                                          |      | Started (Red | lister Compete | nce request) |  |  |
|----------------|------------------------------------------------------|------|--------------|----------------|--------------|--|--|
| Chan           | ge status to:                                        |      | Send for a   | pproval        |              |  |  |
| Statu          | s comment:                                           |      |              |                |              |  |  |
|                |                                                      |      |              |                |              |  |  |
|                | Save                                                 |      |              |                |              |  |  |
| Save           |                                                      |      |              |                |              |  |  |
| Save           |                                                      |      |              |                |              |  |  |
| Save           | )                                                    |      |              |                |              |  |  |
| Save           |                                                      |      |              |                |              |  |  |
| Save           | ompetence                                            |      |              |                |              |  |  |
| Save           | ompetence                                            |      |              |                |              |  |  |
| Save<br>add co | ompetence<br>ificate requests                        |      |              |                |              |  |  |
| Save<br>.dd co | ompetence<br>ificate requests<br>Status              | Туре | Group        | Code           | Certificate  |  |  |
| Save           | ompetence<br>ificate requests<br>Status<br>Benistand | Type | Group        | Code           | Certificate  |  |  |

11. You can add multiple competencies to a single request by clicking the "Add Competence" button. Then repeat process from **step 5**.

| BT              |                |      |              |                |              |
|-----------------|----------------|------|--------------|----------------|--------------|
| Currer          | nt status:     |      | Started (Reg | gister Compete | nce request) |
| Chang           | e status to:   |      | Send for a   | pproval        |              |
| Status          | comment:       |      |              |                |              |
| Save            |                |      |              |                |              |
| Save<br>Add col | mpetence       |      |              |                |              |
| Save<br>Add col | icate requests | Туре | Group        | Code           | Certificate  |

- 12. Once you are ready to submit the documents, change the "Change competence status to" to "Send for approval".
- 13. Use the **Status Comment** to indicate, what documents you want you are requesting and what documents you have submitted as a summary. Sample: "**For Approval BT, PSCRB, ATFF COPs**"
- 14. Then click "Save" this will now send the documents you have encoded for approval.

| ph <b>o.</b> 124 | 35                                   | 1    | Person Testing, | Frankie       |            |
|------------------|--------------------------------------|------|-----------------|---------------|------------|
| New re           | quest                                |      |                 |               |            |
| BT               |                                      |      |                 |               |            |
| Curren           | nt status:                           |      | Started (Reg    | ister Compete | nce reques |
| Chang            | e status to:                         |      | Send for a      | oproval       |            |
| status           | comment:                             |      |                 |               |            |
|                  |                                      |      |                 |               |            |
|                  |                                      |      |                 |               |            |
| Save             |                                      |      |                 |               |            |
| Save             | >                                    |      |                 |               |            |
| Save             | >                                    |      |                 |               |            |
| Save<br>Add col  | mpetence                             |      |                 |               |            |
| Save<br>Add cot  | mpetence                             |      |                 |               |            |
| Save<br>Add cot  | mpetence<br>icate requests           |      |                 |               |            |
| Save<br>Add cor  | mpetence<br>icate requests<br>Status | Туре | Group           | Code          | Certifica  |

## i. IMPORTANT!

- 1. **Status Comment** is also used when a request is **rejected** (e.g., wrong data input, wrong/no attachments etc.). **Status comment** displays what needs to be **corrected/done** by the crew to have their request approved.
- 2. **PDF** format when attaching scanned documents. This is to ensure system can generate reports connected to the competence. Make sure there is an attached file to the competence:

|    |             | Туре           | Group  | Code   | Certificate                         | Valid from |
|----|-------------|----------------|--------|--------|-------------------------------------|------------|
| 10 | Rejected Ok | Course diploma | Safety | ADVFIR | Advance fire fighting STCW 95 table | 5/1/2021   |

3. Double Check all details before clicking save to ensure one-time approval.

| a. | FOR CERTIFICATES,                 |  |
|----|-----------------------------------|--|
|    | i. valid from                     |  |
|    | ii. valid to                      |  |
|    | <li>iii. certificate number.</li> |  |
|    | iv. Country of issue              |  |
|    | v. Attachment (PDF)               |  |
| b. | FOR COURSE DIPLOMA                |  |
|    | i. valid from                     |  |
|    | ii. valid to                      |  |
|    | iii. certificate number.          |  |
|    | iv. Attachment (PDF)              |  |
| C. | FOR QUALIFICATION                 |  |
|    | i. Valid from                     |  |
|    | <li>ii. Valid to (SSS Loans)</li> |  |
|    | iii. Grade (SSS Loans)            |  |
|    | iv. Attachment (PDF)              |  |

4. TICK "move existing certificate to history and create new record with renewed certificate.

Add/Edit Competence request

|                  | Certificate already evictor thom in a room | 2021 TO/TH: 10/08/2021*         |
|------------------|--------------------------------------------|---------------------------------|
| Attachment       | No file chosen                             | Save and edit to add attachment |
| Comments         |                                            |                                 |
| Issue by         |                                            |                                 |
| Country of Issue | Philippines 🗸                              |                                 |
| Certificate no   | asdasda                                    |                                 |
| Renewed          | m                                          |                                 |
| valid from/to    | 14/05/2022                                 |                                 |
| Competence       | Seaman's Passport (SSPP)                   |                                 |
| Competence group | Identity                                   |                                 |
| Lompetence type  | Certificate                                |                                 |

Once the crew has done the needed corrections, the crew can type in the status comment stating what changes were made so that the approver will be aware of what was accomplished by the crew.

The status comment has no limit to the number of characters you can type.

| n <b>pno.</b> 12405 | Person Testing, Frankie               |  |
|---------------------|---------------------------------------|--|
| New request         |                                       |  |
| BT                  |                                       |  |
| Current status:     | Started (Register Competence request) |  |
| Change status to:   | Send for approval                     |  |
| Status comment:     |                                       |  |
|                     |                                       |  |

#### **Competence Requirement** V.

Competence Requirement is used to know which of your documents/certificates are expiring expired and in need of renewal displayed in a graphic manner which is easy to understand.

1. Hover the mouse over the "ESS" in the upper right. Then click "Competence req"

| Welc   |
|--------|
| In thi |

- 2. Once in the competence req page, select "Mandatory" under "Category".
- 3. For the vessel either select your previous vessel or upcoming vessel assignment.
- Then select the appropriate function/position relative to you.
- Then select the app
   Then click "Show". -----

-

| <b>Empno.</b> 12405                                        | Person Testing, Frankie                                        | Position Cook Trainee                                                                                       | G |
|------------------------------------------------------------|----------------------------------------------------------------|----------------------------------------------------------------------------------------------------|---|
| List competence stat<br>Category Mandato<br>Vessel Höegh A | us for requirement related to <b>?</b><br><sup>IY</sup><br>sia | ✓ Per         [21/06/2021]         [1]         Position / Function         Chief Cook. (Position)         ▼ |   |
| Competence requirements                                    |                                                                |                                                                                                    |   |

# ANNEX 1 - Applicable ESS Competence Codes for Seafarers' Use Use as a reference when uploading competencies. Certificate

| Туре        | Group       | ESS Code   | Document                                                          |
|-------------|-------------|------------|-------------------------------------------------------------------|
| Certificate | Identity    | EREG       | POEA E-Registration                                               |
| Certificate | Identity    | SRN        | Seafarer's Registration Number                                    |
| Certificate | Identity    | SID        | Seafarer's Identity Document                                      |
| Certificate | Identity    | SSPP       | Seaman's Passport                                                 |
| Certificate | Identity    | SSRB       | Seaman's Identification & Record<br>Book                          |
| Certificate | Deck        | COPASD     | COP Able Seafarer Deck, STCW A-<br>II/5                           |
| Certificate | Deck        | COCCHOFF   | COC Chief Officer, STCW A-II/2                                    |
| Certificate | Deck        | COECHOFF   | COE Chief Officer                                                 |
| Certificate | Deck        | COPGOC     | COP General Operator Certificate                                  |
| Certificate | Deck        | COCMASTER  | COC Master, STCW A-II/2                                           |
| Certificate | Deck        | COEMASTER  | COE Master                                                        |
| Certificate | Deck        | COEDECK    | COE Deck Officer                                                  |
| Certificate | Deck        | COCDECK    | COC Deck Officer. STCW A-II/1                                     |
| Certificate | Deck        | COPNAVWAT  | COP Ratings Forming Part of a                                     |
| Certificate | Deck        | 000405     | COP Able Seafarer Engine, STCW A-                                 |
| Certificate | Engine      | COPASE     |                                                                   |
| Certificate | Engine      | COCCHENG   | COC Chief Engineer, STCW A-III/2                                  |
| Certificate | Engine      | COECHENG   | COE Chief Engineer                                                |
| Certificate | Engine      | ELEC       | ETO/ETR - PRC Board Certificate                                   |
| Certificate | Engine      | COCENG     | COC Engineer, STCW A-III/1                                        |
| Certificate | Engine      | COCENG2    | COC Second Engineer, STCW A-III/2                                 |
| Certificate | Engine      | COEENG2    | COE Second Engineer                                               |
| Certificate | Engine      | COEENG     | COE Engineer                                                      |
| Certificate | Engine      | COPENGWAT  | Engineering Watch, STCW A-III/4<br>COC Electro Technical Officer, |
| Certificate | Engine      | COCETO     | STCW A-III/6                                                      |
| Certificate | Engine      | COEETO     | STCW A-III/6                                                      |
| Certificate | Engine      | NC2SMAW    | (SMAW)                                                            |
| Certificate | Galley      | NC1MSM     | NC1 Messman                                                       |
| Certificate | Galley      | NC3COOK    | NC3 Ships Cook                                                    |
| Certificate | Health      | COVID19VAX | Covid 19 Vaccine                                                  |
| Certificate | Health      | DRUG&ALCO  | Drug & Alcohol Test                                               |
| Certificate | Health      | FITMED     | Fit w/ Medication certificate incl. Rx.                           |
| Certificate | Health      | MEDCERT    | DOH PEME, Medical Certificate                                     |
| Certificate | Health      | YELLOWVAX  | Yellow Fever Vaccination                                          |
| Certificate | Operational | COPSSO     | COP-Ship Security Officer                                         |
| Certificate | Operational | DRIVERLIC  | Driver's License                                                  |
| Certificate | Operational | COPATIGF   | COP AT-IGF A-V/3 Paragraph 2                                      |
| Certificate | Operational | COPBTIGF   | COP BT-IGF A-V/3 Paragraph 1                                      |
| Certificate | Safety      | COPAFF     | COP Advance Fire Fighting, STCW<br>A-VI/3                         |
| Certificate | Safety      | COPBT      | COP Basic Training, STCW A-VI/1                                   |
| Certificate | Safety      | COPMECA    | COP Medicare, STCW A-VI/4.2                                       |
| Certificate | Safety      | COPMEFA    | COP Medical First Aid, STCW A-<br>VI/4.1                          |
| Certificate | Safety      | COPPSCRB   | COP Proficiency in Survival Craft &<br>Rescue Boat, STCW A-VI/2.1 |
|             | 1           |            | COP Security Awareness Training                                   |
| Certificate | Safety      | COPSATSDSD | Security Duties, STCW A-VI/6                                      |

#### Course Diploma

| Course  |      |        | ECDIS, Electronic Chart Display |
|---------|------|--------|---------------------------------|
| Diploma | Deck | ECDIS  | Information System              |
| Course  |      |        |                                 |
| Diploma | Deck | ECDISF | ECDIS Specific Furuno FMD3100E  |

| Course<br>Diploma                                                                          | Deck                                                                    | ECDISJO                                                        | ECDIS Specific JRC Old<br>JAN901B/701B                                                                                                    |
|--------------------------------------------------------------------------------------------|-------------------------------------------------------------------------|----------------------------------------------------------------|----------------------------------------------------------------------------------------------------|
| Course<br>Diploma                                                                          | Deck                                                                    | ECDISJN                                                        | ECDIS Specific JRC New JAN9201C                                                                                                    |
| Course<br>Diploma                                                                          | Deck                                                                    | ECDISK                                                         | ECDIS Specific Kongsberg                                                                                                    |
| Course<br>Diploma                                                                          | Deck                                                                    | FORKM                                                          | Forklift Operation & Maintenance<br>Course                                                                                                    |
| Course<br>Diploma                                                                          | Deck                                                                    | GMDSS                                                          | GOC/ROC GMDSS Course                                                                                                    |
| Course<br>Diploma                                                                          | Deck                                                                    | MLCDECKF1                                                      | MLC for Deck Officer, Function 1                                                                                                    |
| Course<br>Diploma                                                                          | Deck                                                                    | MLCDECKE2                                                      | MLC for Deck Officer, Function 2                                                                                                    |
| Course                                                                                     | Deck                                                                    | MI CDECKE3                                                     | MLC for Deck Officer, Function 3                                                                                                    |
| Course                                                                                     | Deck                                                                    | NAVWAT                                                         | Ratings Forming Part of a                                                                                                    |
| Course                                                                                     | Deck                                                                    | NISMARAD                                                       | Norwegian Maritime Rules and<br>Regulations                                                                                                    |
| Course                                                                                     | Deck                                                                    |                                                                | Officer in Charge of a Navigational                                                                                                    |
| Course                                                                                     | Dock                                                                    |                                                                | Officer in Charge of a Navigational                                                                                                    |
| Course                                                                                     | Deek                                                                    |                                                                | Trim & Ctability                                                                                                    |
| Course                                                                                     | Deck                                                                    |                                                                |                                                                                                    |
| Course                                                                                     | Safety                                                                  | AFF                                                            |                                                                                                    |
| Diploma<br>Course                                                                          | Safety                                                                  | BI                                                             | Basic Training, STCW A-VI/1                                                                                                    |
| Diploma                                                                                    | Safety                                                                  | EFF                                                            | Extended Fire Fighting                                                                                                    |
| Diploma                                                                                    | Engine                                                                  | ENGWAT                                                         | Engineering Watch, STCW III/4                                                                                                    |
| Course<br>Diploma                                                                          | Engine                                                                  | ETOPROG                                                        | ETO Training Program - NTC                                                                                                    |
| Course<br>Diploma                                                                          | Engine                                                                  | HIGHVOLT                                                       | High Voltage Electrical Course                                                                                                    |
| Course<br>Diploma                                                                          | Engine                                                                  | MEC                                                            | ME-C Engine Course                                                                                                    |
| Course<br>Diploma                                                                          | Safety                                                                  | MEFA                                                           | Medical First Aid, STCW A-VI/4.1                                                                                                    |
| Course<br>Diploma                                                                          | Safety                                                                  | MECA                                                           | Medicare, STCW A-VI/4.2                                                                                                    |
| Course<br>Diploma                                                                          | Engine                                                                  | MLCENGF1                                                       | MLC for Engine Officer, Function 1                                                                                                    |
| Course<br>Diploma                                                                          | Engine                                                                  | MLCENGF2                                                       | MLC for Engine Officer, Function 2                                                                                                    |
| Course<br>Diploma                                                                          | Engine                                                                  | MLCENGF3                                                       | MLC for Engine Officer, Function 3                                                                                                    |
| Course<br>Diploma                                                                          | Engine                                                                  | MLCENGF4                                                       | MLC for Engine Officer, Function 4                                                                                                    |
| Course<br>Diploma                                                                          | Galley                                                                  | CATERNC1                                                       | Ship's Catering, NCI Course                                                                                                    |
| Course<br>Diploma                                                                          | Engine                                                                  | SMAW                                                           | Shielded Metal Arc Welding, NCII<br>Course                                                                                                    |
| Course<br>Diploma                                                                          | Galley                                                                  | CATERNC3                                                       | Ship's Catering NCIII, Course                                                                                                    |
| Course<br>Diploma                                                                          | Engine                                                                  | OICEWE1A                                                       | Officer in Charge of an Engineering<br>Watch Eurotion 1A                                                                                                    |
| Course<br>Diploma                                                                          |                                                                         | 0.02.00                                                        |                                                                                                    |
| Course                                                                                     | Engine                                                                  | OICEWF2A                                                       | Officer in Charge of an Engineering<br>Watch, Function 2A                                                                                                    |
|                                                                                            | Engine                                                                  | OICEWF2A                                                       | Officer in Charge of an Engineering<br>Watch, Function 2A<br>Officer in Charge of an Engineering<br>Watch, Function 4A                                                                                                    |
| Course                                                                                     | Engine<br>Engine                                                        | OICEWF2A<br>OICEWF4A                                           | Officer in Charge of an Engineering<br>Watch, Function 2A<br>Officer in Charge of an Engineering<br>Watch, Function 4A<br>Proficiency in Survival Craft &                                                                                                    |
| Course<br>Diploma                                                                          | Engine<br>Engine<br>Safety                                              | OICEWF2A<br>OICEWF4A<br>PSCRB                                  | Officer in Charge of an Engineering<br>Watch, Function 2A<br>Officer in Charge of an Engineering<br>Watch, Function 4A<br>Proficiency in Survival Craft &<br>Rescue Boat, STCW A-VI/2.1<br>Security Awareness Training and                                                                                                    |
| Course<br>Diploma<br>Course<br>Diploma                                                     | Engine<br>Engine<br>Safety<br>Safety                                    | OICEWF2A<br>OICEWF4A<br>PSCRB<br>SATSDSD                       | Officer in Charge of an Engineering<br>Watch, Function 2A<br>Officer in Charge of an Engineering<br>Watch, Function 4A<br>Proficiency in Survival Craft &<br>Rescue Boat, STCW A-VI/2.1<br>Security Awareness Training and<br>Seafarer with Designated Security<br>Duties, STCW A-VI/6                                                                                                    |
| Course<br>Diploma<br>Course<br>Diploma<br>Course<br>Diploma                                | Engine<br>Engine<br>Safety<br>Safety<br>Safety                          | OICEWF2A<br>OICEWF4A<br>PSCRB<br>SATSDSD<br>SO                 | Officer in Charge of an Engineering<br>Watch, Function 2A<br>Officer in Charge of an Engineering<br>Watch, Function 4A<br>Proficiency in Survival Craft &<br>Rescue Boat, STCW A-VI/2.1<br>Security Awareness Training and<br>Seafarer with Designated Security<br>Duties, STCW A-VI/6<br>Safety Officer Course                                                                                                    |
| Course<br>Diploma<br>Course<br>Diploma<br>Course<br>Diploma<br>Course<br>Diploma           | Engine<br>Engine<br>Safety<br>Safety<br>Safety<br>Safety                | OICEWF2A<br>OICEWF4A<br>PSCRB<br>SATSDSD<br>SO<br>SSO          | Officer in Charge of an Engineering<br>Watch, Function 2A<br>Officer in Charge of an Engineering<br>Watch, Function 4A<br>Proficiency in Survival Craft &<br>Rescue Boat, STCW A-VI/2.1<br>Security Awareness Training and<br>Seafarer with Designated Security<br>Duties, STCW A-VI/6<br>Safety Officer Course<br>Ship Security Officer / ISPS Course                                                                                                    |
| Course<br>Diploma<br>Course<br>Diploma<br>Course<br>Diploma<br>Course<br>Diploma           | Engine<br>Engine<br>Safety<br>Safety<br>Safety<br>Safety                | OICEWF2A<br>OICEWF4A<br>PSCRB<br>SATSDSD<br>SO<br>SSO          | Officer in Charge of an Engineering<br>Watch, Function 2A<br>Officer in Charge of an Engineering<br>Watch, Function 4A<br>Proficiency in Survival Craft &<br>Rescue Boat, STCW A-VI/2.1<br>Security Awareness Training and<br>Seafarer with Designated Security<br>Duties, STCW A-VI/6<br>Safety Officer Course<br>Ship Security Officer / ISPS Course<br>Advance Training for Ships Subject to<br>the IGE Code STCW A-V/                                          |
| Course<br>Diploma<br>Course<br>Diploma<br>Course<br>Diploma<br>Course<br>Diploma<br>Course | Engine<br>Engine<br>Safety<br>Safety<br>Safety<br>Safety<br>Operational | OICEWF2A<br>OICEWF4A<br>PSCRB<br>SATSDSD<br>SO<br>SSO<br>ATIGF | Officer in Charge of an Engineering<br>Watch, Function 2A<br>Officer in Charge of an Engineering<br>Watch, Function 4A<br>Proficiency in Survival Craft &<br>Rescue Boat, STCW A-VI/2.1<br>Security Awareness Training and<br>Seafarer with Designated Security<br>Duties, STCW A-VI/6<br>Safety Officer Course<br>Ship Security Officer / ISPS Course<br>Advance Training for Ships Subject to<br>the IGF Code, STCW A-V/2<br>Basic Training for Ships Subject to |

#### Qualification

| Qualification | Financial | MYSSS      | My.SSS Member Info              |
|---------------|-----------|------------|---------------------------------|
|               |           |            |                                 |
| Qualification | Financial | SSSALARY   | SSS Salary Loan                 |
|               |           |            |                                 |
| Qualification | Financial | SSCALAMITY | SSS Calamity Loan               |
|               |           |            |                                 |
| Qualification | Financial | PHILHEALTH | Philhealth Premium Contribution |